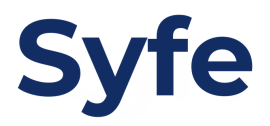

# Funds Transfer Instructions: TransferWise

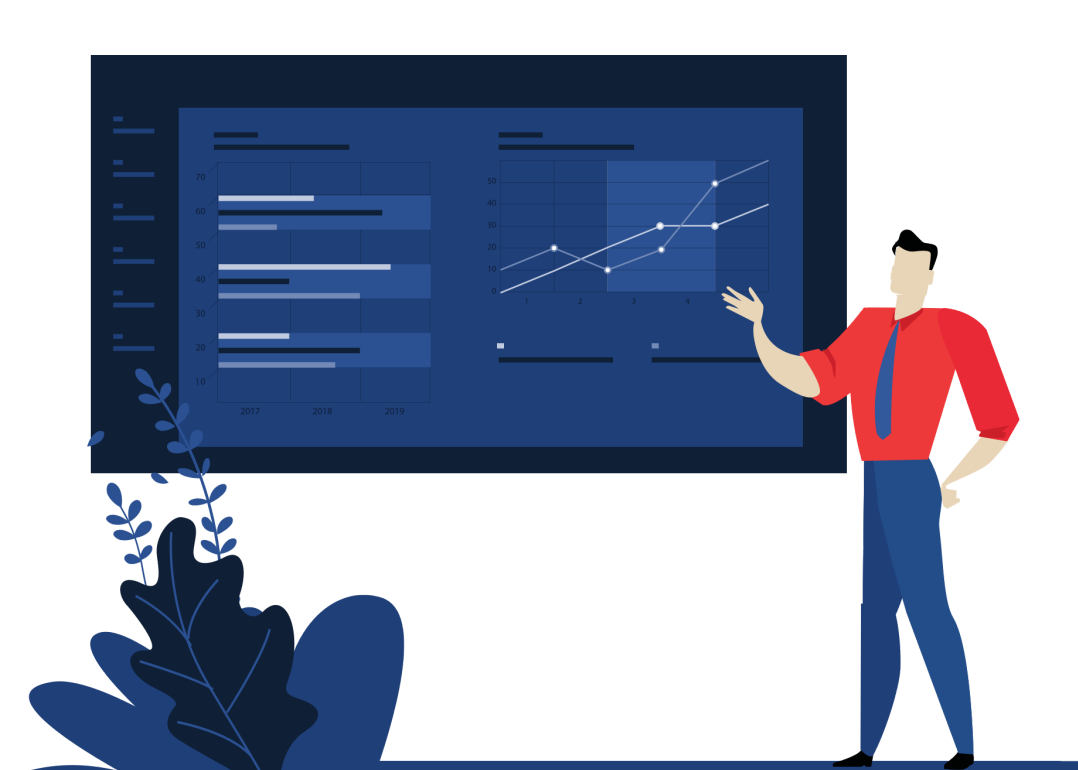

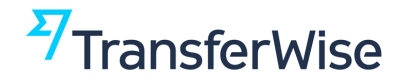

| Step 1 | Log in to your TransferWise account or sign up and create a new account |
|--------|-------------------------------------------------------------------------|
|        | <sup>27</sup> TransferWise                                              |
|        | Welcome to money without borders.                                       |
|        | Already signed up? <u>Log in</u>                                        |
|        | Personal     Business                                                   |
|        | Your email address                                                      |
|        | Create a password                                                       |
|        | 🔒 Sign up                                                               |
|        | Or, continue with <u>Google</u> or <u>Facebook</u>                      |

Step 2

Indicate the amount you would like to transfer to Syfe.

#### How much would you like to transfer?

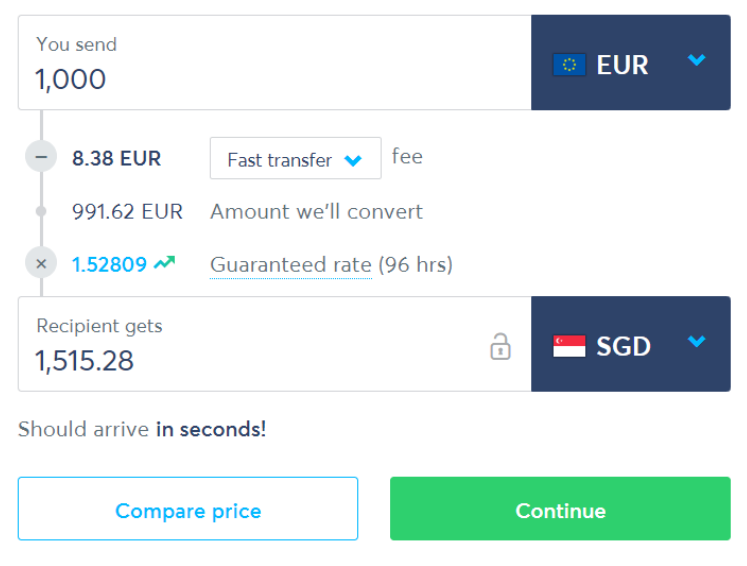

By continuing you accept our Terms of Use

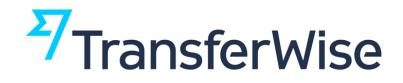

Step 3

## Fill in your details and indicate that you are transferring from your personal bank account.

|                      |                | Fill in yo | our details                                                                             |
|----------------------|----------------|------------|-----------------------------------------------------------------------------------------|
| Personal             | Business       |            |                                                                                         |
| Full legal first and | d middle names |            | Full legal last name(s)                                                                 |
| Full legal first     | and middle nam | nes        | Full legal last name(s)                                                                 |
| Date of birth        | January 💙      | ΥΥΥΥ       | Phone +44  To confirm your new mobile phone number, <u>click</u> <u>here</u> (Optional) |
| Country              |                |            | Address                                                                                 |
| Singapore            |                | ~          | First line of your address                                                              |
| City                 |                |            | Postal code                                                                             |
|                      |                | Co         | ntinue                                                                                  |

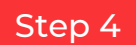

Select 'Business or charity' as your new recipient.

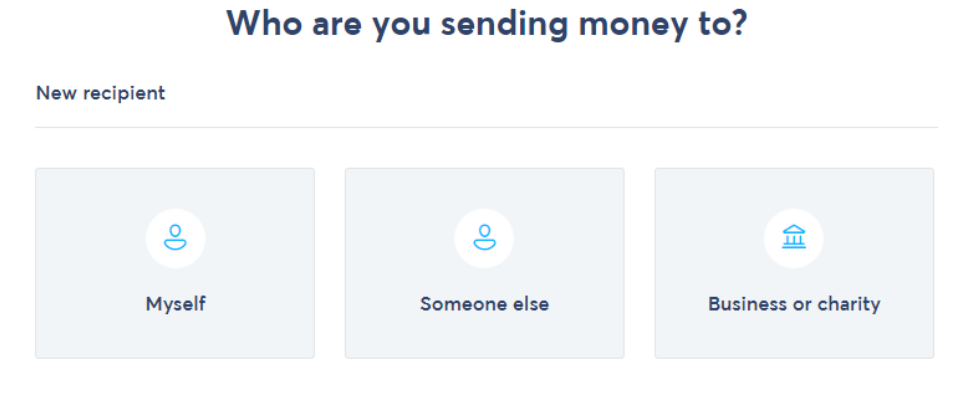

TransferWise sends money to bank accounts. Looking to send money another way?

## <sup>7</sup>TransferWise

## **Transfer Instructions**

Step 5 Enter Syfe's account information as found below. Please enter 'support@syfe.com' in the 'Their email' field.

| <sup>27</sup> TransferWise | Send to a business / charity                                                         | ×                                                                                   | tion                                      |               |
|----------------------------|--------------------------------------------------------------------------------------|-------------------------------------------------------------------------------------|-------------------------------------------|---------------|
| New recipie:               | Their email (optional)<br>SUPPORT@Syfe.com<br>Name of the business / charity<br>Syfe |                                                                                     |                                           |               |
| r<br><u>TransferWis</u> a  | I know their bank details Bank details Bank name DBS Bank Ltd POSB Bank              | Recipient name: Sy<br>Recipient bank: DB<br>Account number: 0<br>Swift/BIC Code: DB | harity<br>fe Pte Lt<br>S Bank<br>72011019 | td Clients AC |
|                            | Account number<br>0720110196<br>Confir                                               | m                                                                                   |                                           |               |

Step 6

If you are setting up a TransferWise account for the first time, follow the instructions on the screen to upload your ID document.

#### Upload your ID document

| Scan or upload either the photo page of your passport, your driv<br>card. Please note that PDF files are not ac | ing licence, or your national ID<br>acepted. |
|----------------------------------------------------------------------------------------------------|----------------------------------------------|
|                                                                                                    | Help                                         |
| Start ID verification                                                                                           |                                              |
| Please have your ID ready                                                                                       |                                              |
| This verification process is designed to confirm your identity and protect you fi<br>more information.          | rom identity theft. Click 'Help' for         |

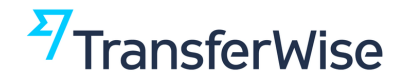

#### Step 7

Enter your portfolio reference code as the reference for Syfe.

#### Review details of your transfer

| We're st<br>longer to | ill verifying your acco<br>o arrive. | unt, so your money may take |
|-----------------------|--------------------------------------|-----------------------------|
|                       |                                      |                             |
| Transfer de           | etails                               | Edit                        |
| You send              |                                      | 1,000 EUR                   |
| Total fees            |                                      | - 8.38 EUR                  |
| Amount w              | e'll convert                         | 991.62 EUR                  |
| Guarantee             | d rate (96 hours)                    | 1.52809                     |
| Syfe gets             |                                      | 1,515.28 SGD                |
| Should arr            | ve                                   | by Jul 20                   |
| Recipient             | detail <b>s</b>                      | Change                      |
| Name                  |                                      | Syfe                        |
| Email                 |                                      | support@syfe.co             |
| Bank name             | 2                                    | DBS Bank Ltd POSB Bank      |
| Account n             | umber                                | 0720110196                  |
| eference for          | Syfe                                 |                             |
| ∵ ∨                   | S472625052                           |                             |
|                       |                                      |                             |
|                       | Confirm                              | and continue                |

You can access your Portfolio Reference Code and Syfe bank transfer details by logging back into your Syfe account and clicking 'Start Portfolio'.

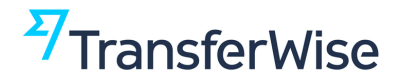

#### Step 8

Choose your transfer type and preferred payment method to complete your funds transfer.

| se your transfer type                                                                                                    |                                                                                                    | Transfer details                                                                                                    |
|----------------------------------------------------------------------------------------------------|----------------------------------------------------------------------------------------------------|----------------------------------------------------------------------------------------------------|
| ar 😗 - 8.38 EUR in total fees                                                                                                    |                                                                                                    | You send 1,000 EUR                                                                                                    |
| Debit card<br>Should arrive by Jul 20. Send from your Vise or Mastercard.                                                                                                    | ۲                                                                                                    | Amount we'll convert 991.62 EUR<br>Guaranteed rate (96 hours) 1.52809<br>Syfe gets 1,515.28 SGD                                                                                                    |
| Credit card<br>Should arrive by Jul 20. Send from your Visa or Mastercard.                                                                                                    |                                                                                                    | Should arrive by Jul 20                                                                                                    |
| <b>ansfer</b> 😗 - 4.91 EUR in total fees                                                                                                    |                                                                                                    | Recipient details<br>Name Syfe                                                                                                    |
| Bank transfer<br>Should arrive by Jul 22. Send the money from your bank account.                                                                                                    |                                                                                                    | Email support@syfe.co<br>Bank neme DBS Bank Ltd POSB Bank<br>Account number 0720110196                                                                                                    |
| Trustly<br>Should arrive by Jul 22. Pay through Trustly using your online banking<br>details. For transfers from Estonia, Finland, and Spain.                                                |                                                                                                    |                                                                                                    |
| IDEAL<br>Should arrive by Jul 20. Pay through IDEAL using your online banking<br>details. For transfers from the Netherlands only.                                                           |                                                                                                    |                                                                                                    |
| er 😗 - 6.10 EUR in total fees                                                                                                    |                                                                                                    |                                                                                                    |
| SOFORT<br>Should arrive by Jul 20. Pey through SOFORT using your online<br>banking details. For transfers from Austria, Belgium, Germany, Italy, the<br>Netherlands, Spain, and Switzerland. |                                                                                                    |                                                                                                    |
| le                                                                                                    |                                                                                                    |                                                                                                    |
| Your balance<br>Open a borderless account and add funds to instantly pay for your                                                                                                    |                                                                                                    |                                                                                                    |
|                                                                                                    | se your cransfer type  r (*) - 8.38 EUR in total fees  Debit card Should arrive by Jul 20. Send from your Vise or Mastercard.  Credit card Should arrive by Jul 20. Send from your Vise or Mastercard.  Credit card Should arrive by Jul 20. Send from your Vise or Mastercard.  andfer (*) - 4.91 EUR in total fees  Bank transfer Should arrive by Jul 22. Send the money from your bank account.  Tustly Should arrive by Jul 22. Pay through Trustly using your online banking details. For transfers from Estonia, Finland, and Spain.  IDEAL Should arrive by Jul 20. Pay through IDEAL using your online banking details. For transfers from the Netherlands only.  er (*) - 6.10 EUR in total fees  SOFORT Should arrive by Jul 20. Pay through SOFORT using your online banking details. For transfers from Austria, Belgium, Germany, Italy, the Netherlands, Spain, and Switzerland.  le  Your balance Compare a banding account and add funds to instantly using your online | Set your transfer type   ar (*) - 8.33 EUR in total fees   Debit card   Should arrive by Jul 20. Send from your Vise or Mestercerd.   (*)   Credit card   Should arrive by Jul 20. Send from your Vise or Mestercerd.   (*)   ender (*) - 4.91 EUR in total fees   Bank transfer   Should arrive by Jul 22. Send the money from your benk account.   Tustly   Should arrive by Jul 22. Pay through Trustly using your online benking   details. For transfers from Estonia, Finland, and Spain.   (*)   FIDEL   Should arrive by Jul 20. Pay through IDEAL using your online benking   details. For transfers from the Netherlands only.   (*) 6.10 EUR in total fees   Should arrive by Jul 20. Pay through SOFORT using your online benking   details. For transfers from Austria, Belgium, Germany, Italy, the   hourd arrive by Jul 20. Pay through SOFORT using your online benking   details. For transfers from Austria, Belgium, Germany, Italy, the   (*) Should arrive by Jul 20. Pay through SOFORT using your online benking (*) Autherlands, Spain, and Switzerland. (*) (*) (*) (*) (*) (*) (*) (*) (*) (*) (*) (*) (*) (*) (*) (*) (*) (*) (*) (*) (*) (*) (*) (*) (*) (*) (*) (*) (*) (*) (*) (*) (*) (*) (*) (*) (*) (*) (*) (*) (*) (*) (*) (*) (*) (*) (*) (*) (*) (*) (*) |